## Logging Into Your HSA Account

- 1. To access your reimbursement account, go tosentinelgroup.com. Ensure you have "For Individuals" selected in the upper left corner.
- 2. Click the green "Login" button on the upper right corner. From the login box dropdown menu, select "FSA, HSA, HRA, Commuter Accounts". You will see a message that you are about to leave the Sentinel website. Click "Yes, Continue to Site".
- 3. Enter your Username and Password.
  - If you cannot recall your credentials, please select Forgot Username and follow the steps to access your account.
  - If you are a New User, select the Get Started option on the right side of the page.
    - Your username may contain alphanumeric characters and include the following special characters: period (.), at sign (@), underscore (\_), and dash (-). [There is no character limit for username]
    - Passwords should be between 6 (min) 20 (max) characters. Requires mixed case and at least one number.
    - You will then be asked to select 5 different security questions and enter 5 different answers.

| <b>sentinel</b> grou | p                | Contact Us                                         |
|----------------------|------------------|----------------------------------------------------|
| Login                |                  |                                                    |
| Existing Users       |                  | New User?                                          |
| Username             | Forgot Username? | New users can create a new account to get started. |
| Next                 |                  | Get Started                                        |

If you have not set up 5 security questions, or this is your first time logging in, you will be prompted to set up 5 security questions.

| sentinelgroup                                                                                                    |                                             |                                                                                                    |
|----------------------------------------------------------------------------------------------------|---------------------------------------------|----------------------------------------------------------------------------------------------------|
| Security Questions                                                                                               |                                             |                                                                                                    |
| Please enter an answer to any 5 security questio<br>be asked to answer 3 of these questions to comp<br>password. | ns to complete you<br>plete sensitive actio | 100%<br>Ir user setup. To keep your information secure, you will<br>ns within the portal such as resetting a forgotten<br>"Required |
| Select a question                                                                                                | *                                           |                                                                                                    |
| Select a question                                                                                                | *                                           |                                                                                                    |
| Select a question                                                                                                | *                                           |                                                                                                    |
| Select a question                                                                                                | *                                           |                                                                                                    |
| Select a question                                                                                                | * *                                         |                                                                                                    |
| Cancel                                                                                                    |                                             | Submit                                                                                                    |

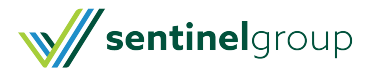

You may be prompted for a One Time Pin to be sent to you as part of our Multi Factor Authentication security process. You will need to choose the delivery method to receive the one time pin and then choose **Next**.

• If you only have one contact on file, you will only be presented with that contact option.

| Text Message                                                                   | (***) ***-0596                   |      |
|--------------------------------------------------------------------------------|----------------------------------|------|
| Text messaging rates ma<br>View our privacy policy a<br>1 message per attempt. | y apply.<br>nd terms of service. |      |
| Email                                                                          | jg***@***.com                    |      |
|                                                                                |                                  | Next |

Once you click next, a verification passcode will be delivered to your preferred method.

| sentinelgroup                                                           |                     |                                                            |
|-------------------------------------------------------------------------|---------------------|------------------------------------------------------------|
| Verify Your Identity                                                    |                     |                                                            |
|                                                                         |                     | 50%                                                        |
| A passcode was sent to your mobile numb                                 | per: (***) ***-0596 | *Required                                                  |
| Verification passcode: *                                                | □ View              |                                                            |
| If you did not receive the text message, or contact your administrator. | your passcode has   | expired, click on the link below to resend the passcode or |
| Resend passcode                                                         |                     |                                                            |
|                                                                         |                     | Next                                                       |

Enter the verification passcode when prompted and click **Next to be directed to your online portal**.

Please note: You may not be asked to enter a one-time pin every time you login.

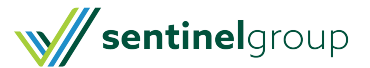